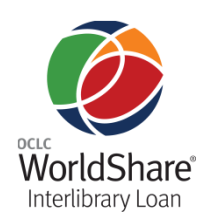

# OCLC WorldShare<sup>®</sup> Interlibrary Loan: Borrowing

#### **Creating an account**

You will need to create a new user name and password, using your 9-digit authorization number and password for WorldCat® Resource Sharing. Please see *Getting Started with OCLC WorldShare® Interlibrary Loan*, at http://www.oclc.org/content/dam/support/worldshar e-ill/documentation/WorldShare-ILL-gettingstarted.pdf, for instructions on creating an account and preparations for migration.

## Navigating the system

**Please do not use the browser Back button**. Instead, click a link on the screen to return to a previous page.

#### Accessing the WorldShare ILL system

To access the site, go to the custom URL you bookmarked after creating an account. **Note:** For questions, please contact OCLC Support at support@oclc.org.

| Public Library (OCLC Worldsha | re ILL Beta)       |
|-------------------------------|--------------------|
|                               |                    |
|                               |                    |
| Sign in                       |                    |
| Sign in                       |                    |
| User Name:                    | borrower           |
| Password:                     | •••••              |
|                               | Sign In Cancel     |
|                               | Set/reset password |
|                               | Create new account |
|                               |                    |

You will be directed to WorldShare Interlibrary Loan (there may be a slight delay before the screen refreshes).

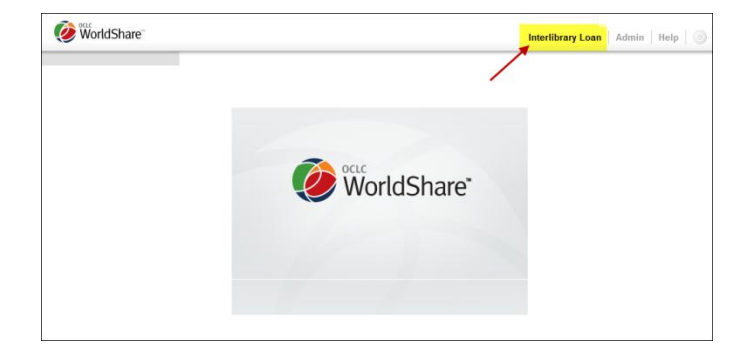

You may also see a branch selection pop-up window. Select your branch and click **OK** to proceed.

| Select branch for current location                    |    |
|-------------------------------------------------------|----|
| Lewis & Clark College (BETA) Branch                   | *  |
|                                                       | -  |
| Make selected branch the default for this workstation |    |
|                                                       | Ok |

The Home screen lists all of your borrowing and lending requests, a search option for finding requests, and the ability to search WorldCat and create requests.

| Interlibrary Loan Home | Interlibrary Loan Home                                                                                                    |                                                                                                    |                                                                                                    |                             |                   |
|------------------------|----------------------------------------------------------------------------------------------------|----------------------------------------------------------------------------------------------------|----------------------------------------------------------------------------------------------------|-----------------------------|-------------------|
| Discover Items         |                                                                                                    |                                                                                                    |                                                                                                    |                             |                   |
| Borrowing Requests     | Fearsh for mounts                                                                                                    |                                                                                                    |                                                                                                    |                             |                   |
| Lending Requests       | Request ID +                                                                                                    | 1                                                                                                    | Go                                                                                                    |                             |                   |
| Print Queue (22)       |                                                                                                    | 2 Active Requests Closed Request                                                                                                    |                                                                                                    |                             |                   |
|                        | Quick Links                                                                                                    |                                                                                                    |                                                                                                    |                             |                   |
|                        | Borrowing:                                                                                                    | Lending:                                                                                                    | Other:                                                                                                |                             |                   |
|                        | Here For Researce (1)<br>Not Received (1)<br>Produced (24)<br>In Transf (10)<br>Expired (2)<br>Untilled (15)<br>Received<br>Cherickie (4)<br>Returned | Can You Supply (111)<br>New - Contra (5)<br>New - Loans (5)<br>Considentia - Loans (1)<br>Supplied<br>Not Received (7)<br>Overdue (54)<br>Renoved (72)<br>Returned<br>Returned(1)<br>Returned(1)<br>Returned(1)<br>Returned(2)<br>Returned(2) | OCLC Pelicies Directory<br>OCLC Sende Confluctation<br>OCLC Unade Statistics<br>OCLC Article Exchance |                             |                   |
|                        | Message Board                                                                                                    |                                                                                                    |                                                                                                    |                             |                   |
|                        | From Administrator on 7h<br>Welcome to the new Worl<br>the interlibrary loan comm<br>To simplify your return to V                                     | waday, June 06, 2013<br>dShare Interlibrary Loan. Thank you fo<br>writty.<br>WorldShare ILL, please <u>bookmark thi</u> r                                                                                                    | r your commitment to OCLC and you                                                                     | r assistance in bringing th | is new service to |

## Creating requests

## **Discover Items to create requests**

You may search for items and create a request under **Discover Items** in OCLC WorldShare Interlibrary Loan.

| Interlibrary Loan Home       | Interlibrary Loan Home             |  |
|------------------------------|------------------------------------|--|
| ✓ Discover Items             |                                    |  |
| All WorldCat  Keyword Search | Search for requests Request ID     |  |
| Advanced Search              | Quick Links                        |  |
| Borrowing Requests           | Borrowing:<br>New For Review (266) |  |

#### To discover items:

| Step | Action                                                                      |                                                                                                    |  |  |  |
|------|-----------------------------------------------------------------------------|----------------------------------------------------------------------------------------------------|--|--|--|
| 1    | For a basic search                                                          | For a basic search, choose the type of search from the drop-down lists. Or see Advanced Search.                                                                                                    |  |  |  |
| 2    | Type your search terms in the box provided.                                 |                                                                                                    |  |  |  |
| 3    | Click Search. Matching results appear, along with holdings display options. |                                                                                                    |  |  |  |
|      | Interlibrary Loan Home                                                      | Search: Keyword = zen shorts (All WorldCat) Results 1 - 10 of 55 Pere Previous 1 2 3 Next Last Soft by Relevance<br>D Zen shorts by Jon J. Muth Pacok, English Publisher: New York: Scholastic Press, 2005, 2005 ISBN# 0439339111 DLC, DLC, Icac   eng   Full, OLC:F: 5304041                                                                                                    |  |  |  |
|      | Lending Requests     Print Queue (79)                                       | O Zen shorts     by Jon J. Muth; David Pittu; Scholastic     by Jon J. Muth; David Pittu; Scholastic     by Jon J. Muth; David Pittu; Jon Jon Jon Jon Jon Jon Jon Jon Jon Jon |  |  |  |

On the Results screen, display holdings by clicking State Holdings, Regional Holdings or All Library holdings.
 Optional: Click Go (in the right column) to see results for All Library Holdings, or filter by Custom Holdings, Year or Volume.

|   | rear or volume                                                                                                    |                                                                                                    |
|---|----------------------------------------------------------------------------------------------------|----------------------------------------------------------------------------------------------------|
|   | Interlibrary Loan Home                                                                                                    | Search: Keyword = zen shorts (All WorldCat)                                                                                                    |
|   | ▼ Discover Items                                                                                                    | Results 1 - 10 of 55 First Previous 1 2 3 Next Last                                                                                                    |
|   | All WorldCat -                                                                                                    | Sort by Relevance                                                                                                    |
|   | Keyword<br>Zen shorts<br>Search<br>Advanced Search<br>Search Keyword = zen shorts<br>(Al WordCat)<br>Berrowide Beaucote         | Image: Construction of the second state of the second state of the second s              |
|   | Eonioring requests     Lending Requests     Print Queue (79)                                                                    | Image: Construction of the state of the state of the |
| 5 | On the Holdings                                                                                                    | screen, view detailed holdings information by clicking a library name. Click Yes to add a                                                                                                    |
|   | Supplier to your<br>Then click <b>Creat</b><br><i>Optional:</i> Click<br>This link is main<br>Registry, you are<br>identifiers. | Iender string. Click the Ulogo to go the OCLC Policies Directory to confirm a lender's policies.<br><b>e Request</b> .<br>the library name to go to the library's online catalog.<br>tained in the WorldCat Registry, <u>http://www.worldcat.org/registry/Institutions</u> . In the<br>e able to configure your OPAC to provide deep links to the specific OCLC number or other                                                                                                    |
|   | Interlibrary Loan Home                                                                                                    |                                                                                                    |
|   |                                                                                                    | Zen shorts                                                                                                    |
|   | ✓ Discover items                                                                                                    | Author: Jon J. Muth                                                                                                    |
|   | All WorldCat                                                                                                    | Type: Book<br>Publisher New York: Scholastic Press 2005, 2005                                                                                                    |
|   | zen shorts                                                                                                    | Accession/OCLC Number: 53084041                                                                                                    |
|   | Search                                                                                                    | Search my library's online catalog                                                                                                    |
|   | Advanced Search                                                                                                    | Lender String [V91, MNY, KJ5, L#L, BXQHO, C5C, MQ4, ZLK, GDD, FQ8, T7A, GPR, PAK, MNA, E8k Clear lender string Create Required                                                                                                    |
|   | Search: Keyword = zen                                                                                                    |                                                                                                    |
|   | shorts (All WorldCat)                                                                                                    |                                                                                                    |
|   | Holdings: Zen shorts     (52094044)                                                                                             | An notings state notings regional notings                                                                                                    |
|   | (53064041)                                                                                                    | Filter by: Custom Holdings Path  Choose a filter value Vear: Volume: Volume:                                                                                                    |
|   | Borrowing Requests                                                                                                    | Show 40         rows per page.         Results 1.40 of 3282         << <fi>first &lt; prev         1         3         4         5         6         7         8         9         10         pext &gt; 1         23         4         5         6         7         8         9         10         pext &gt; 1         23         4         5         6         7         8         9         10         pext &gt; 1         23         4         5         6         7         8         9         10         pext &gt; 1         23         4         5         6         7         8         9         10         pext &gt; 1         23         4         5         6         7         8         9         10         pext &gt; 1         23         4         5         6         7         8         9         10         pext &gt; 1         23         4         5         6         7         8         9         10         pext &gt; 1         23         4         5         6         7         8         9         10         pext &gt; 1         23         4         5         6         7         8         5         6         7         8         5         6         7         8</fi>                                                                                                    |
|   | Lending Requests                                                                                                    | Library Supplier Location Symbol Group Cost Holdings                                                                                                    |
|   | Print Queue (79)                                                                                                    | A H MEADOWS LIBR     - US, TX     TXAHM                                                                                                    |
|   |                                                                                                    | ABILENE CHRISTIAN UNIV, BROWN LIBR - US, TX TXC                                                                                                    |
|   |                                                                                                    | APILENE PUBLIER     Yes     US, TX     TXB                                                                                                    |
| 6 | Apply your cons                                                                                                    | tant data record.                                                                                                    |
|   | Discover Items                                                                                                    | Zen shorts                                                                                                    |
|   | All WorldCat   Keyword  Zen shorts  2                                                                                           | Send Request Save For Review DEFAULT   Reset                                                                                                    |
|   | Search                                                                                                    | ✓ Request Details (Request ID NEW)                                                                                                    |
|   | Advanced Search                                                                                                    | Title / Journal: Zen shorts                                                                                                    |
|   | Search: Keyword = zen                                                                                                    | Author: Jon J. Muth Search my librar/s online catalog                                                                                                    |
|   | shorts (All WorldCat)                                                                                                    | Place: New York: Scholastic Press, 2005.                                                                                                    |
|   | Holdings: Zen shorts                                                                                                    | ISBN: 0439339111 9780439339117                                                                                                    |
|   | (53084041)                                                                                                    | ISSN:                                                                                                    |
|   | Borrowing Requests                                                                                                    | DOI:                                                                                                    |
|   | ► Lending Requests                                                                                                    | PMD:                                                                                                    |
|   | ► Print Queue (45)                                                                                                    | Type:                                                                                                    |
|   |                                                                                                    | Format Book -                                                                                                    |
|   |                                                                                                    | 1st ed.                                                                                                    |
|   |                                                                                                    | Edition: Preferred edition                                                                                                    |
|   |                                                                                                    | ◎ Most recent edition ◎ Any edition                                                                                                    |

## OCLC WorldShare® Interlibrary Loan: Borrowing

| / | On the workfor                                                      | rm screen, prov                                  | vide a <b>Needed By:</b> date (rec                 | uired).                                       | _                    |
|---|---------------------------------------------------------------------|--------------------------------------------------|----------------------------------------------------|-----------------------------------------------|----------------------|
|   | All WorldCat                                                        | Send Request Save                                | For Review                                         | Apply constant data: Actions:                 |                      |
|   | zen shorts                                                          | - Request Details (Request ID N                  | IEW)                                               |                                               |                      |
|   | Search                                                              | Title / Journal: Zen shorts                      |                                                    |                                               |                      |
|   | Advanced Search                                                     | Author: Jon J. Muth                              |                                                    | Search my library's online catalog            |                      |
|   | <ul> <li>Search: Keyword = zen<br/>shorts (All WorldCat)</li> </ul> | Publisher / Date / New York : S                  | cholastic Press, 2005.                             |                                               |                      |
|   | Q. Ushiney Zershaft                                                 | ISBN: 0439339111                                 | 9780439339117                                      |                                               |                      |
|   | (53084041)                                                          | ISSN:                                            |                                                    |                                               |                      |
|   | Borrowing Requests                                                  | OCLC: 53084041                                   | View Holdings                                      |                                               |                      |
|   | Lending Requests                                                    | DOI:                                             |                                                    |                                               |                      |
|   | Print Queue (45)                                                    | PMID:                                            |                                                    |                                               |                      |
|   | Finit Queue (45)                                                    | Format: Book                                     | <b>•</b>                                           |                                               |                      |
|   |                                                                     | 1st ed.                                          |                                                    |                                               |                      |
|   |                                                                     | Edition: Preferred                               | edition                                            |                                               |                      |
|   |                                                                     | Article Title:                                   |                                                    |                                               |                      |
|   |                                                                     | Article Author:                                  |                                                    |                                               |                      |
|   |                                                                     | Volume:                                          |                                                    |                                               |                      |
|   |                                                                     | Issue/No:                                        |                                                    |                                               |                      |
|   |                                                                     | Issue Date:                                      |                                                    |                                               |                      |
|   |                                                                     | Needed By: 07/17/13                              |                                                    |                                               |                      |
|   |                                                                     |                                                  |                                                    |                                               |                      |
| 8 | Under <b>Borrow</b> i                                               | ng Library, the                                  | Address field is required for                      | or both <b>Shipping</b> and <mark>Bi</mark> l | lling.               |
|   |                                                                     |                                                  | ary                                                |                                               |                      |
|   | Search: Keyword = zer<br>shorts (All WorldCat)                      | Electronic Deliv                                 | rery                                               |                                               |                      |
|   | shorts (All WondCat)                                                | Preferred                                        |                                                    |                                               |                      |
|   | B Holdings: Zen shorts                                              | Alternate                                        | <b></b>                                            |                                               |                      |
|   | (53084041)                                                          | Alternate                                        |                                                    |                                               |                      |
|   | <ul> <li>Porrowing Poguaste</li> </ul>                              | Shipping                                         |                                                    |                                               |                      |
|   | Dorrowing Requests                                                  | Ship To:                                         | ILL department                                     |                                               |                      |
|   | Lending Requests                                                    | Address                                          | 122 Oakborry Blvd                                  |                                               |                      |
|   | Print Queue (45)                                                    | Address.                                         |                                                    |                                               |                      |
|   |                                                                     |                                                  |                                                    |                                               |                      |
|   |                                                                     | City:                                            | Denver                                             |                                               |                      |
|   |                                                                     | State/Province:                                  | Colorado                                           | •                                             |                      |
|   |                                                                     | Country:                                         | United States                                      | <b>~</b>                                      |                      |
|   |                                                                     | Postal Code:                                     | 12345-1111                                         |                                               |                      |
|   |                                                                     | Ship Via                                         | USPS                                               |                                               |                      |
|   |                                                                     | Fax/Phone                                        | 123-456-4444                                       | Ex: 777-555-1010                              |                      |
|   |                                                                     | Email                                            | corsij@oclc.org                                    |                                               |                      |
|   |                                                                     | Group Affiliations                               |                                                    | lookup symbols                                |                      |
|   |                                                                     | Borrowing Notes                                  | This is my default Constant data borrowing note fo |                                               |                      |
|   |                                                                     |                                                  | NDCLV                                              |                                               |                      |
|   |                                                                     |                                                  |                                                    |                                               |                      |
| Э | Under Lending                                                       | Libraries, lend                                  | er policies are listed for any                     | lenders you chose on t                        | the Holdings screen. |
|   | Interlibrary Loan Home                                              | Zen shorts                                       |                                                    |                                               |                      |
|   | All WorldCat                                                        |                                                  |                                                    |                                               |                      |
|   | Keyword -                                                           | Send Request Save                                | For Review                                         | Apply constant data: Actions:                 |                      |
|   | zen shorts 🔹                                                        | <ul> <li>Request Details (Request ID)</li> </ul> | NEW)                                               |                                               | 1                    |
|   | Search                                                              | <ul> <li>Lending Libraries (AMP, TLM)</li> </ul> | )                                                  |                                               |                      |
|   | Advanced Search                                                     |                                                  | ,                                                  |                                               |                      |
|   | Search: Keyword = zen                                               | Lender String:                                   |                                                    |                                               |                      |
|   | snorts (All WondCat)                                                | AMP, TLMX                                        |                                                    |                                               |                      |
|   | Holdings: Zen shorts<br>(53084041)                                  | Lender                                           | Cost                                               | Shelf Status                                  |                      |
|   | h Borrowing Borroots                                                | Mobile Public Library                            | Copies: 0.0                                        | 0 USD 🛦 Unknown                               |                      |
|   | Borrowing Requests                                                  | i AMP Mobil                                      | e Public Library, Mobile, US-AL                    | USD mit Library Home                          |                      |
|   | A Long P. D. L.                                                     | \ `                                              |                                                    |                                               | 1                    |
|   | Lending Requests                                                    |                                                  |                                                    |                                               |                      |
|   | Lending Requests     Print Queue (79)                               | LEGEND                                           |                                                    |                                               |                      |
|   | <ul> <li>Lending Requests</li> <li>Print Queue (79)</li> </ul>      | LEGEND                                           | Item is not available                              | A Shelf status unknown                        |                      |

4

|          | Awalung Kesponse (13)             | ▶ Request Details (Request                                                                                                    | t ID 101631503)                      |                                                           |                                     | •    |
|----------|-----------------------------------|----------------------------------------------------------------------------------------------------|--------------------------------------|-----------------------------------------------------------|-------------------------------------|------|
|          | Conditional (1)                   | Lending Information (Sup)                                                                                                    | plier: NDT7P)                        |                                                           |                                     |      |
|          | In Transit (7)                    | Borrowing Library (NDCL)                                                                                                    | 0                                    |                                                           |                                     |      |
|          | Rollback                          | ▶ Patron (user 1)                                                                                                    |                                      |                                                           |                                     |      |
|          | Not Received (2)                  | - Request History                                                                                                    |                                      |                                                           |                                     |      |
|          | Unfilled (18)                     | Direct Notes                                                                                                    |                                      |                                                           |                                     |      |
|          | Bacaivad2 (3)                     | No profiles exist.                                                                                                    |                                      |                                                           |                                     |      |
|          | Received: (5)                     | Supplier History                                                                                                    |                                      |                                                           |                                     |      |
|          | Received (51)                     |                                                                                                    |                                      |                                                           |                                     |      |
|          | Received/In Use (38)              | Date                                                                                                    | Lender                               | Response                                                  |                                     |      |
|          | Renewal Requested (2)             | 2013-03-07                                                                                                    | NDT7P                                | In Transit                                                |                                     |      |
|          | Renewal Approved (1)              |                                                                                                    |                                      |                                                           |                                     |      |
|          | Overdue (30)                      | <ul> <li>Buy It Options</li> </ul>                                                                                                    |                                      |                                                           |                                     |      |
|          | lick Send Requ                    | est A confirmatio                                                                                                    | n message annea                      | rs and the request ann                                    | ears under the category <b>Borr</b> | owi  |
| Cl<br>Re | lick Send Requ<br>equests > Prod  | est. A confirmation                                                                                                    | on message appea<br>Response.        | rs and the request app                                    | ears under the category <b>Borr</b> | owi  |
| Cl<br>Re | lick Send Requeequests > Prod     | est. A confirmation                                                                                                    | on message appea<br><b>Response.</b> | rs and the request app                                    | ears under the category <b>Borr</b> | owi  |
| CI<br>Re | lick Send Requeequests > Prod     | est. A confirmation                                                                                                    | on message appea<br>Response.        | rs and the request app                                    | ears under the category <b>Borr</b> | owi  |
| Cl       | lick Send Requeequests > Prod     | est. A confirmation                                                                                                    | on message appea<br><b>Response.</b> | rs and the request app                                    | ears under the category <b>Borr</b> | owii |
| Cl       | lick Send Reque<br>equests > Prod | est. A confirmation<br>luced > Awaiting<br>Zen shorts<br>Send Request<br>Save For Review<br>, Request Details (Request ID NEW)<br>, Lending Libraries                                    | on message appea<br><b>Response.</b> | rs and the request app<br>Apply constant data:<br>DEFAULT | ears under the category <b>Borr</b> | owi  |
| Cl       | lick Send Reque<br>equests > Prod | est. A confirmation<br>luced > Awaiting<br>Zen shorts<br>Send Request<br>Save For Review<br>Request Details (Request ID NEW)<br>Lending Libraries<br>Borrowing Libraries                 | on message appea<br><b>Response.</b> | rs and the request app                                    | ears under the category <b>Borr</b> | owii |
| Cl       | lick Send Reque<br>equests > Prod | est. A confirmation<br>luced > Awaiting<br>Zen shorts<br>Send Request<br>Save For Review<br>> Request Details (Request ID NEW)<br>> Lending Libraries<br>> Borrowing Library<br>> Patron | on message appea<br><b>Response.</b> | rs and the request app                                    | ears under the category <b>Borr</b> | owii |

#### **Advanced Search**

From the **Discover Items** option, click **Advanced Search** to see the Advanced Search screen:

| Advanced Search     |          | ×                      |
|---------------------|----------|------------------------|
| All WorldCat -      | Formats  | Source of Cataloging   |
| Title (fi:) x       | Any 👻    | Any 👻                  |
|                     | Language | Language of Cataloging |
|                     | Any 🗙 👻  | Any × ·                |
| and  Author (au:) × | Year(s)  |                        |
| 0                   | ?        |                        |
| Reset               |          | Search Cancel          |

With advanced search you can:

- Use multiple search boxes to do Boolean operators searches
- Use more Index types than basic search allows

#### Search by these additional criteria:

| Criteria                          | Description                                                              |
|-----------------------------------|--------------------------------------------------------------------------|
| Format                            | The format of the item for which you are performing the advanced search. |
|                                   | <i>Examples:</i> book, audiobook                                         |
| Language                          | The language of the item.                                                |
| Year(s) The years of publication. |                                                                          |
|                                   | <i>Example:</i> single year (1980)                                       |
| Source of Cataloging              | Whether or not the item was cataloged by the Library of Congress.        |
| Language of Cataloging            | Language in which the item was originally cataloged.                     |

#### To perform an advanced search:

| Step | Action                                                                                                    |  |  |  |
|------|----------------------------------------------------------------------------------------------------|--|--|--|
| 1    | Limit your search to:                                                                                                    |  |  |  |
|      | My Library Holdings: searches for records in your local holdings.                                                                                                 |  |  |  |
|      | Group Holdings: searches for records in your group's holdings.                                                                                                    |  |  |  |
|      | All WorldCat: searches for records in WorldCat.                                                                                                    |  |  |  |
| 2    | Select one of the <b>index types</b> .                                                                                                    |  |  |  |
| 3    | Based on the <b>index type</b> selected, enter the appropriate text in the search box.                                                                            |  |  |  |
| 4    | Select up to three combinations of <b>boolean operators</b> (below) and index types, and search text by clicking the plus sign (+) to add additional form fields. |  |  |  |
| 5    | Fill out the remaining search form fields:                                                                                                    |  |  |  |
|      | Format                                                                                                    |  |  |  |
|      | Language                                                                                                    |  |  |  |
|      | • Year(s)                                                                                                    |  |  |  |
|      | Source of Cataloging                                                                                                    |  |  |  |

• Language of Cataloging

## **Expert Search**

Expert searching is when you perform a complete, full text search in a single string. Expert searches consist of a combination of an index label and search terms. These combinations can be lined by **boolean operators** that are capitalized (AND, NOT, OR). Enter an expert search in the Basic search text box:

| Interlibrary Loan Home |
|------------------------|
| ▼ Discover Items       |
| All WorldCat 🗸         |
| Keyword 👻              |
| ti:existentialism      |
| Search                 |
| Advanced Search        |

#### Types of indexes:

| Туре                                   | Description                                                                                                    |  |  |
|----------------------------------------|----------------------------------------------------------------------------------------------------|--|--|
| Word<br>examples:<br>au:<br>su:<br>ti: | A word search typically uses a combination of an index label, a colon (:), and a single complete word that<br>is contained anywhere in the item's record, including: titles, notes, abstracts, summaries, descriptions<br>and subjects.<br>When entering a keyword search, you can enter the word in uppercase or lowercase.                                                                                                    |  |  |
| Word<br>phrase                         | A word phrase search typically uses a combination of an index label, equal sign (=) and multiple complete words that are contained anywhere in the item's record, including: titles, notes, abstracts, summaries, descriptions and subjects.                                                                                                    |  |  |
| examples:                              | When entering a phrase search, you can:                                                                                                    |  |  |
| au=                                    | Enter words in uppercase or lowercase.                                                                                                    |  |  |
| se=                                    | Enter multiple words in any order.                                                                                                    |  |  |
| ti=                                    |                                                                                                    |  |  |
| Number                                 | A numeric search typically uses a combination of an index label, a colon (:) and numbers that are                                                                                                    |  |  |
|                                        | contained in the item's record.                                                                                                    |  |  |
| examples:                              | For numbers only, use a colon (:)                                                                                                    |  |  |
| gn:                                    | <ul> <li>For number phrases, use an equal sign (=)</li> </ul>                                                                                                    |  |  |
| bn:                                    | In class number searches:                                                                                                    |  |  |
| in:                                    | <ul> <li>Include periods. <i>Example:</i> dd:616.46</li> </ul>                                                                                                    |  |  |
| nl:                                    | <ul> <li>Omit all other punctuation in class numbers</li> <li>Omit ages and the second second secon</li></ul> |  |  |
|                                        | o Umit spaces                                                                                                    |  |  |
| Number                                 | A numeric phrase search typically uses a combination of an index label, an equal sign (=) and numbers                                                                                                    |  |  |
| phrase                                 | that are contained in the item's record.                                                                                                    |  |  |
|                                        | In class number searches:                                                                                                    |  |  |
| examples:                              | <ul> <li>Include periods. <i>Example:</i> dd:616.46</li> </ul>                                                                                                    |  |  |
| bn=                                    | <ul> <li>Omit all other punctuation in class numbers</li> </ul>                                                                                                    |  |  |
| in=                                    | o Umit spaces                                                                                                    |  |  |
| nl=                                    |                                                                                                    |  |  |

#### **Boolean operators**

Use Boolean operators to combine search terms.

| Operator | Description                          | Examples                                   |
|----------|--------------------------------------|--------------------------------------------|
| AND      | Finds all term anywhere in a record. | woman AND history AND 1970-                |
| OR       | Finds any single term or all terms.  | woolf, virginia OR woolf, leonard AND 1900 |
| NOT      | Excludes the term that follows NOT.  | civil war NOT battle NOT united states     |

## Managing requests

Your requests appear in the left navigation menu, and under **Quick Links** on the Home screen. The main categories are listed first, followed by sub-categories for easier organization. Click a category to see all requests in that category. **Note:** Categories with no current requests will not appear in the list.

| <b>WorldShare</b> <sup>™</sup>                        |                                                                                                    |  |  |  |  |
|-------------------------------------------------------|----------------------------------------------------------------------------------------------------|--|--|--|--|
| Interlibrary Loan Home  Discover Items                | Interlibrary Loan Hon                                                                                                    |  |  |  |  |
| Borrowing Requests New For Review (1) Not Parison (1) | Search for requests<br>Request ID                                                                                                    |  |  |  |  |
| Not Reviewed (1) Produced (24) Awaiting Response (6)  | Quick Links<br>Borrowing:<br><u>New For Review (1)</u><br>Not Reviewed (1)<br><u>Produced (24)</u><br>In Transit (10)<br><u>Received? (10)</u><br>Expired (3)<br>Unfilled (5)<br>Received<br>Overdue (4)<br>Returned |  |  |  |  |
| In Transit (10)<br>Unfilled (5)<br>Received? (10)     |                                                                                                    |  |  |  |  |
| Expired (3)<br>Received (4)                           |                                                                                                    |  |  |  |  |
| Received/in Use (3) Renewal Requested (1) Overdue (4) | Message Board                                                                                                    |  |  |  |  |
| Returned (1)                                          | From Administrator on 1                                                                                                    |  |  |  |  |
| Create Request                                        | to the interlibrary loan of                                                                                                    |  |  |  |  |

#### Step Action 1 From the Borrowing Requests category, click In Transit. Click the request ID or Title to display a request. Interlibrary Loan Home Borrowing Requests: In Transit (7) Discover Items ➡ Borrowing Requests Batch receive "In Transit" items Show 10 - rows per page. <u>Refresh</u> Results 1-7 of 7 << first < prev 1 next > last > New For Review (5) ID Media Type Title Patron Date Requested Needed By Reviewed (5) <u>101631675</u> 03/07/13 04/06/13 Hattie Hippo Produced (47) 101631503 03/07/13 Rollback user 1 04/06/13 Awaiting Response (19) 101383271 6 Therapeutic advances in respiratory disease [electronic 03/03/13 03/31/13 Conditional (1) resource]. 101284035 02/28/13 03/28/13 Sweet Charlie, Dike, Cazzie, and Bobby Joe : high school basketball in Illinois March 3 Install In Transit (7) French lick: the possibility of widespread fraud involving historic tax credits has the development community running scared. IN: Shde weekly. Richmond, VA. vol.28, no.35 (Sept. 1, 2010), p. 11-12. Not Received (2) 96744412 11/02/12 12/22/12 Stacy Brunner Unfilled (18) Received? (3) Julie 09/27/12 10/25/12 2 Expand the "accordion" menus in the request as needed to review the request. Click Mark as received. Interlibrary Loan Home 105565448 - Old Possum's book of practical cats Discover Items Borrowing Requests Did you receive this item? Date received: New For Review (12) 📰 🔲 Print Book Straps 06/17/13 Reviewed (12) Mark as received Not Received Produced (64) Awaiting Response (30) Conditional (1) In Transit (3) ▶ Request Details (Request ID 105565448) Old Possum's book of practical Lending Information (Supplier: NDT7P) cats Borrowing Library (NDCLV) Not Received (8) Patron (Alisa Whitt) Unfilled (22) Request History Received (76) Buy It Options Received/In Use (50) 3 A confirmation message appears and the request appears under the category Borrowing Requests > Received > Received/In Use.

## **Receive items (from In Transit status)**

## **Return item (from Received status)**

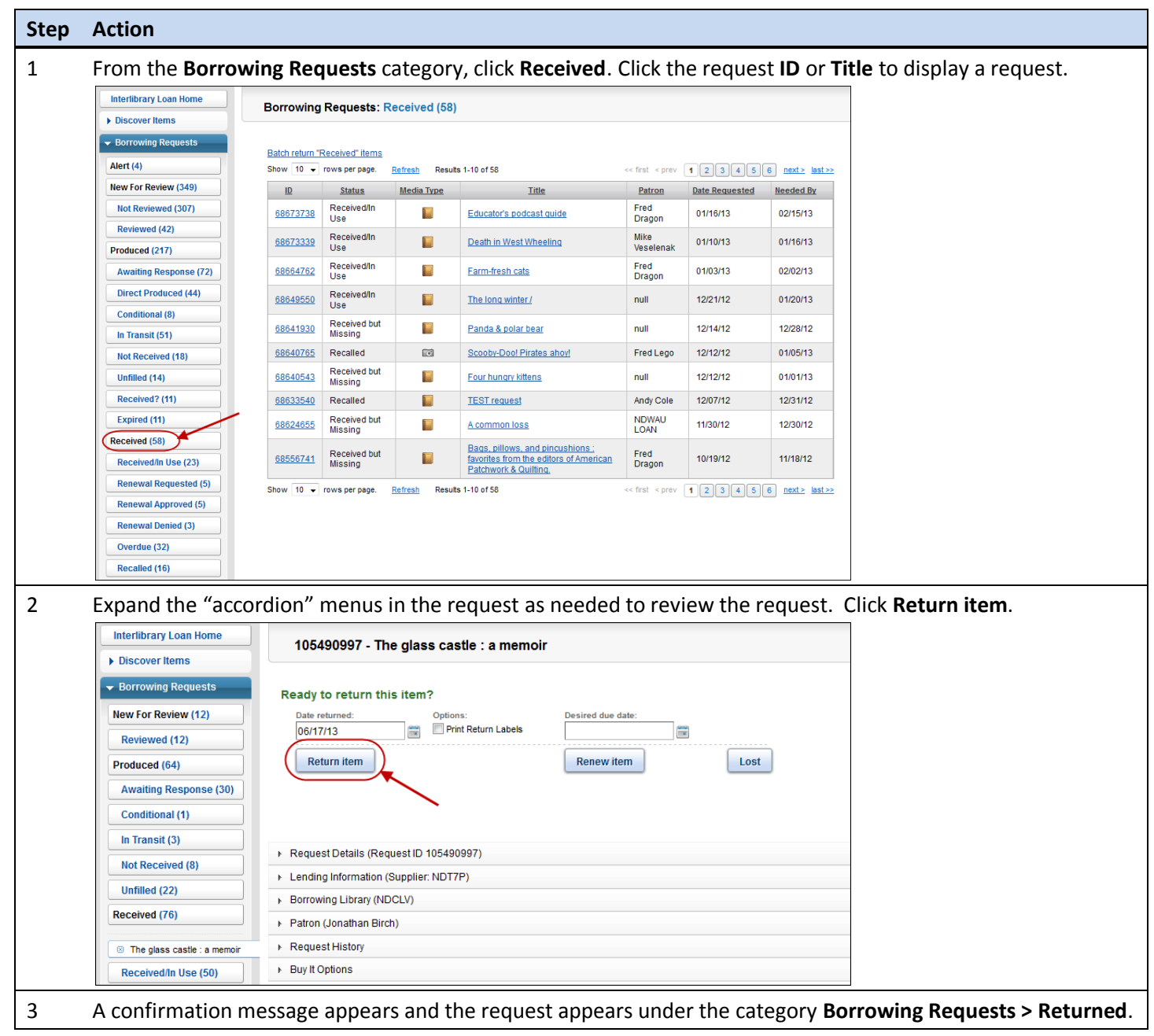

#### Step Action 1 From the **Borrowing Requests** category, click **Received**. Click the request **ID** or **Title** to display a request. Interlibrary Loan Home Borrowing Requests: Received (58) Discover Items ➡ Borrowing Requests Batch return "Received" items Alert (4) Show 10 - rows per page. Refresh Results 1-10 of 58 << first < prev 1 2 3 4 5 6 next> last>> New For Review (349) ID Status Title Patron Date Requested Needed By Media Type 68673738 Received/In Use Not Reviewed (307) Fred Dragon 01/16/13 02/15/13 Educator's podcast quide Reviewed (42) 68673339 Received/In Use Mike Veselenak 01/10/13 01/16/13 Death in West Wheeling Produced (215) 68664762 Received/In Use Fred Dragon Awaiting Response (71) Farm-fresh cats 01/03/13 02/02/13 68649550 Received/In Use Direct Produced (44) The long winter / null 12/21/12 01/20/13 Conditional (8) 68641930 Received but Missing Panda & polar bear null 12/14/12 12/28/12 In Transit (50) 68640765 Recalled . Scooby-Doo! Pirates ahoy! Fred Lego 12/12/12 01/05/13 Not Received (18) 68640543 Received but Missing Unfilled (14) Four hungry kittens null 12/12/12 01/01/13 Received? (11) 68633540 Recalled TEST request Andy Cole 12/07/12 12/31/12 Expired (11) 68624655 Received but Missing NDWAU LOAN A common loss 11/30/12 12/30/12 Received (58) Bags, pillows, and pincushions ; favorites from the editors of American Patchwork & Quilting, 68556741 Received but Missing Fred Dragon 10/19/12 11/18/12 Received/In Use (23) Renewal Requested (5) Show 10 - rows per page. Refresh Results 1-10 of 58 << first < prev 123456 next> last>> Renewal Approved (5) Renewal Denied (3) 2 Expand the "accordion" menus in the request as needed to review the request. Click Renew item, and supply a Desired due date. Interlibrary Loan Home 105490997 - The glass castle : a memoir Discover Items Borrowing Requests Ready to return this item? New For Review (12) Date returned: Desired due date: Options Print Return Labels 06/17/13 Reviewed (12) Return item Renew item Lost Produced (64) Awaiting Response (30) Conditional (1) In Transit (3) ▶ Request Details (Request ID 105490997) Not Received (8) ▶ Lending Information (Supplier: NDT7P) Unfilled (22) Borrowing Library (NDCLV) Received (76) Patron (Jonathan Birch) Request History The glass castle : a memoi Buy It Options Received/In Use (50) 3 A confirmation message appears and the request appears under the category Borrowing Requests > Received > Renewal Requested.

#### **Renew item (from Received Status)**

# Respond to Conditionals from Lenders (from Produced Status)

| Step | Action                                                                                                    |                                                                                                    |
|------|----------------------------------------------------------------------------------------------------|----------------------------------------------------------------------------------------------------|
| 1    | From the Borrowing Req<br>conditions. Then click th<br>Interibrary Loan Home<br>Borrowing<br>Borrowing Requests<br>Borrowing Requests<br>Borrowing Requests<br>Borrowing Requests<br>Borrowing Requests<br>Shew 10<br>10153067<br>Show 10<br>Conditional (1)<br>In Transit (7)<br>Not Received (2)<br>Unfilled (18)<br>Received? (3) | uests category, click Conditional. Review the Conditions column to see the lender's<br>e request ID or Title to display a request.<br>Requests: Conditional (1)<br>rows per page. Refreah Results 1-1 of 1                                                                                                    |
| 2    | Find the Lender's conditi review the request.                                                                                                    | onal message, then expand the "accordion" menus in the request as needed to                                                                                                    |
| 3    | Respond to the Lender's  Interlibrary Loan Home  Discover Items Borrowing Requests New For Review (5) Reviewed (5) Produced (47) Awaiting Response (19) Conditional (1)  Tiger Lily In Transit (7) Not Received (2)                                                                                                    | condition with one of the options shown.<br>Tiger Lily<br>Message from lending library (undefined):<br>Conditional - Borrower Concerns<br>Do you agree to these terms?<br>Yes No Cancel Request<br>Parton Cancel Request ID 101630674)<br>Request Details (Request ID 101630674)<br>Patron (Jen Corsi)<br>Request History<br>Buy It Options |
| 4    | A confirmation message<br>If you replied <b>Yes</b> , the re-<br><b>You Supply? &gt; Condition</b><br>If you replied <b>No</b> , the rec<br>If you replied <b>Cancel Rec</b>                                                                                                    | appears.<br>quest is returned to the Lending library and appears under <b>Lending Requests &gt; Can</b><br><b>s Accepted</b> .<br>Juest goes to the next Lender in the lender string.<br>J <b>uest</b> , the request is cancelled.                                                                                                    |

## E-mail a copy of a request

Send a formatted e-mail of the request details to any e-mail address using the **Email** button at the top right of any request screen.

## Searching for requests

From the Interlibrary Loan Home 🧭 🖗 WorldShare screen, you may search active and closed requests by: Interlibrary Loan Home • **Request ID** Interlibrary Loan Home **Borrower Symbol** . Discover Items Lender Symbol Borrowing Requests Author Search for requests . Lending Requests Title Request ID • . Article Title Print Queue (35) Active Requests 📄 Closed Requests Borrower Symbol Lender Symbol Patron Name Author Title Article Title Lending: Patron Name New For Review (349) Can You Supply? (9) New - Loans (4) Not Reviewed (307) Considering - Copies (1) Reviewed (42)

#### To search for requests:

| Step | Action                                                                           |
|------|----------------------------------------------------------------------------------|
| 1    | Choose a search option from the drop-down list.                                  |
| 2    | Type a keyword or number in the field provided.                                  |
| 3    | Optional. Un-check the check box to deselect Active Requests or Closed Requests. |
| 4    | Click <b>Go</b> . The system responds with any matching requests.                |
| 5    | Click a request.                                                                 |

Produced (215)

#### Support

E-mail: **support@oclc.org** Telephone: 1-800-848-5800 (USA) or +1-614-793-8682 (7:00 am to 9:00 pm, US Eastern time, Monday–Friday)

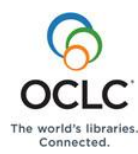

The following OCLC product and service names are trademarks or service marks of OCLC Online Computer Library Center, Inc.: FirstSearch, ILLiad, OCLC, WorldCat, WorldCat Resource Sharing, WorldShare, WorldShare Interlibrary Loan, WorldShare Management Services, WorldShare Platform and "The world's libraries. Connected." In addition, the WorldCat symbol and OCLC symbol are service marks of OCLC. Third-party product and service names are trademarks or service marks of their respective owners. OCLC grants permission to photocopy this publication as needed.

Considering - Loans (4)